# Introduction à

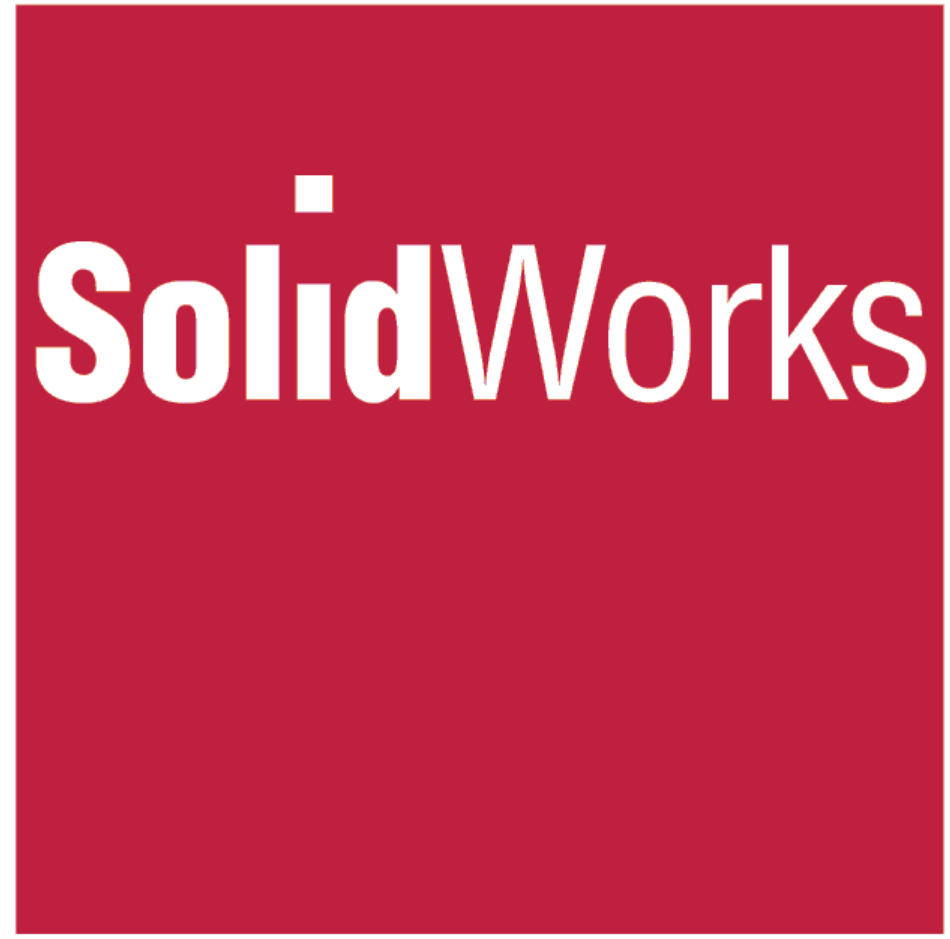

CHAPITRE E<sub>1bis</sub> (tôlerie)

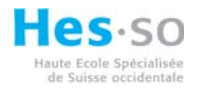

#### 1 Table des matières :

| 1 | Table des matières :                      | . 2 |
|---|-------------------------------------------|-----|
| 2 | Introduction :                            | . 3 |
| 3 | Elaboration d'une pièce de tôlerie :      | . 3 |
|   | 3.1 Elaboration d'une tôle de base pliée. | . 3 |
|   | 3.2 Tôle pliée sur arrête.                | . 4 |
|   | 3.3 Tôle à bords repliés                  | . 5 |
|   | 3.4 Pli écrasé.                           | . 6 |
|   | 3.5 Pli esquissé                          | . 7 |
|   | 3.6 Coin fermé.                           | . 8 |
|   | 3.7 Décalage                              | . 9 |
|   | 3.8 Coin brisé/coin arrondi.              | 10  |
|   | 3.9 Déplier                               | 11  |
|   | 3.10 Plier                                | 12  |
|   | 3.11 Déplié                               | 13  |
|   | 3.12 Pas des plis                         | 14  |
|   | 3.13 Insérer des plis                     | 15  |
|   | 3.14 Découpe                              | 16  |
|   | 3.15 Pli de transition.                   | 17  |
|   |                                           |     |

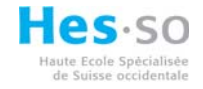

#### 2 Introduction :

Dans Solidworks sont disponibles des fonctions qui permettent de créer de la tôlerie de façon simple et rapide.

#### 3 Elaboration d'une pièce de tôlerie :

Pour élaborer une pièce de tôlerie il est indispensable d'activer le menu correspondant dans le gestionnaire de commandes.

#### 3.1 Elaboration d'une tôle de base pliée.

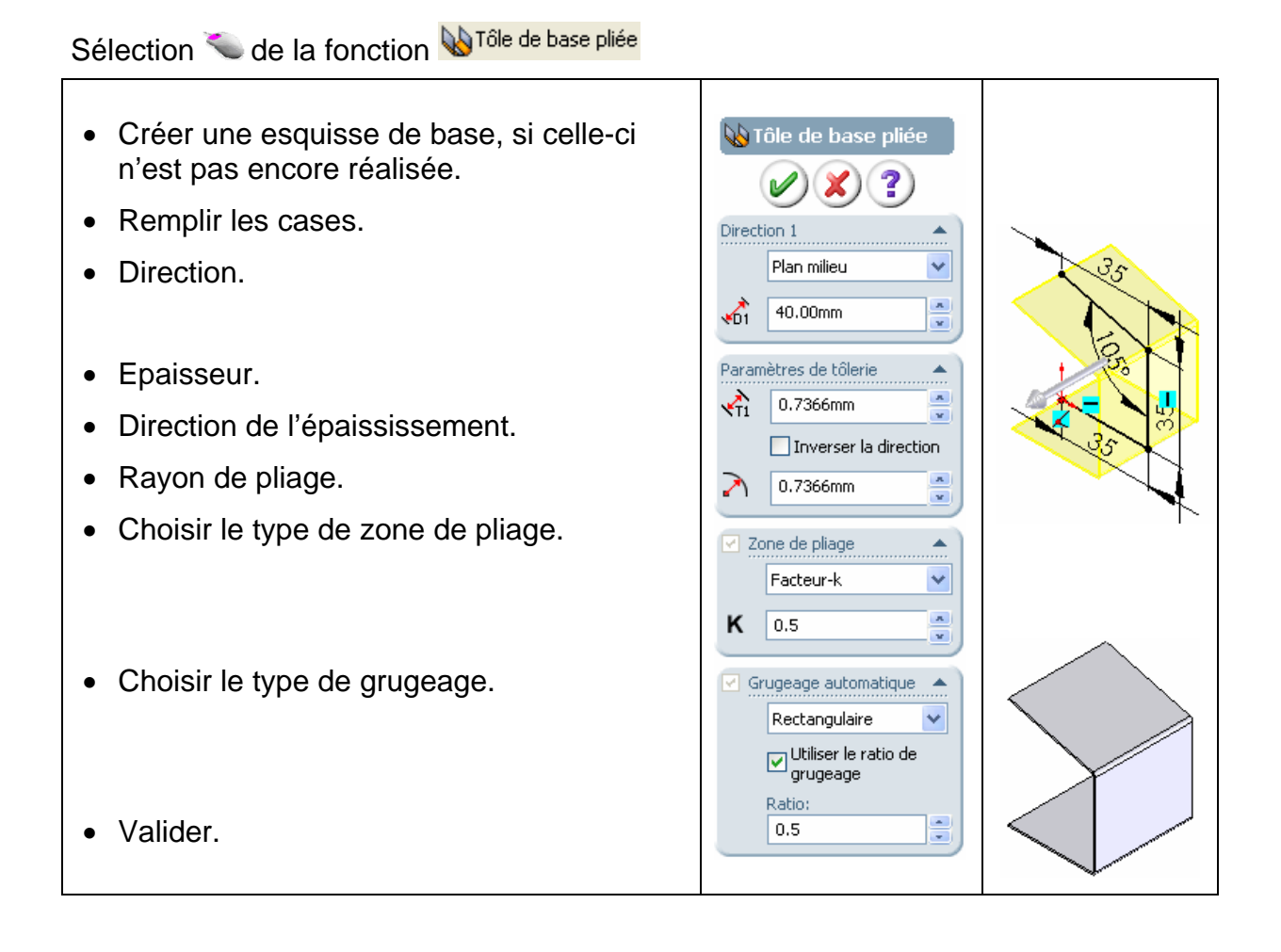

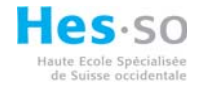

# 3.2 Tôle pliée sur arrête.

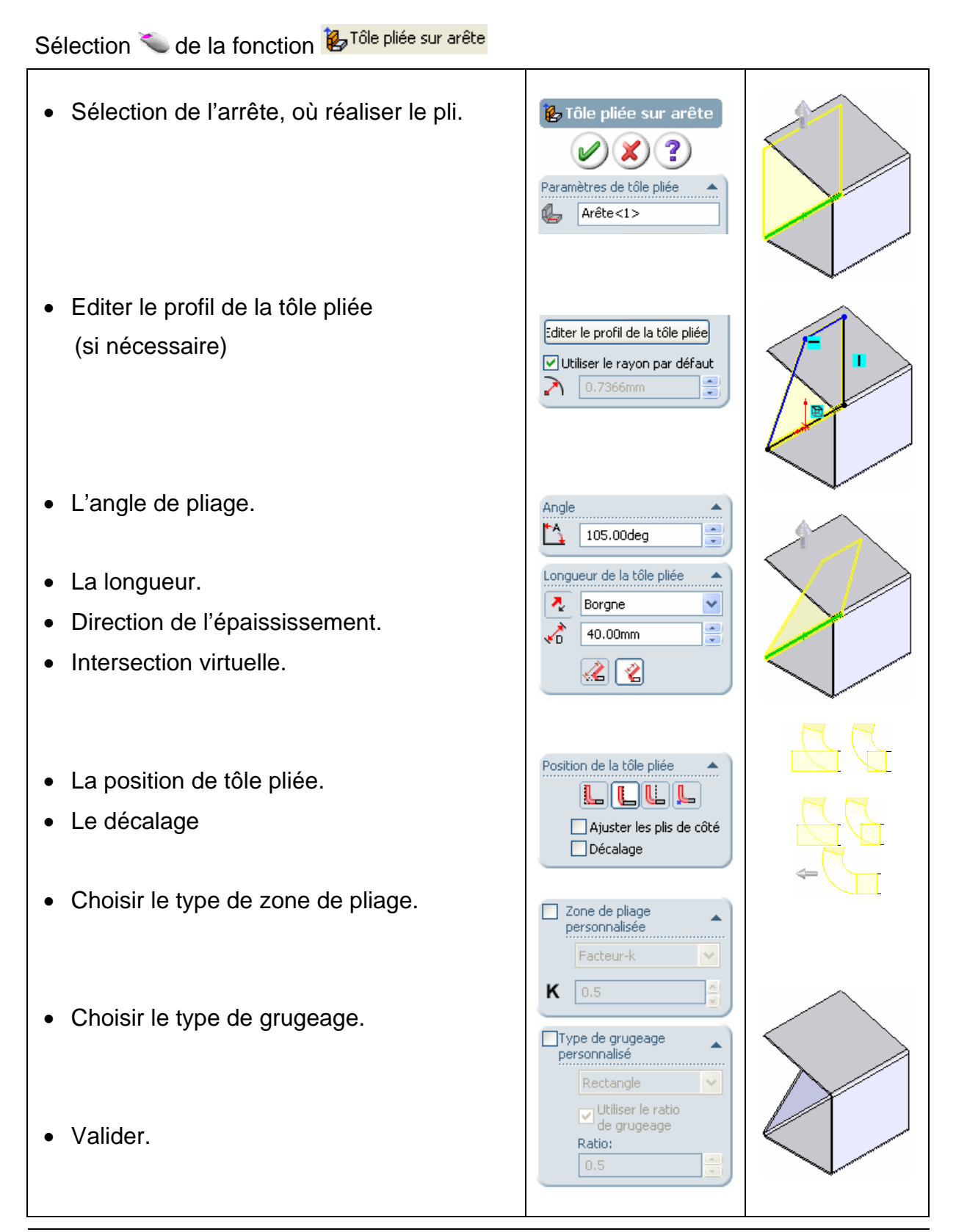

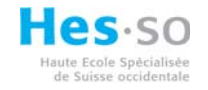

# 3.3 Tôle à bords repliés.

Sélection 🤏 de la fonction 🎦 Tôle à bords repliés Sélection du/de la plan/face, normal/e à • l'/les arrête/s où réaliser le/s bord/s replié/s. • Création d'une esquisse de forme désirée. Sélection des arrêtes à replier. • <mark>| T</mark>ôle à bords repliés ?) V **X**)( Paramètres des bords \* repliés Ŀ Arête<1> Arête<2> Arête<3> Utiliser le rayon par défaut La position de tôle pliée. •  $\mathbf{\Sigma}$ Position de la tôle pliée: L'intervalle. LL • Ajuster les plis de côté Le décalage. Intervalle: • 0.25mm r**√**Ğ Décalage de départ/arrivée 🔺 Å. + 0.00mm Choisir le type de zone de pliage. • 0.00mm -**4**D2 📃 Zone de pliage \* personnalisée • Choisir le type de grugeage. κ • Valider.

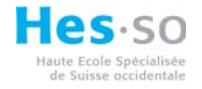

#### 3.4 Pli écrasé.

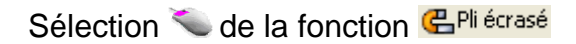

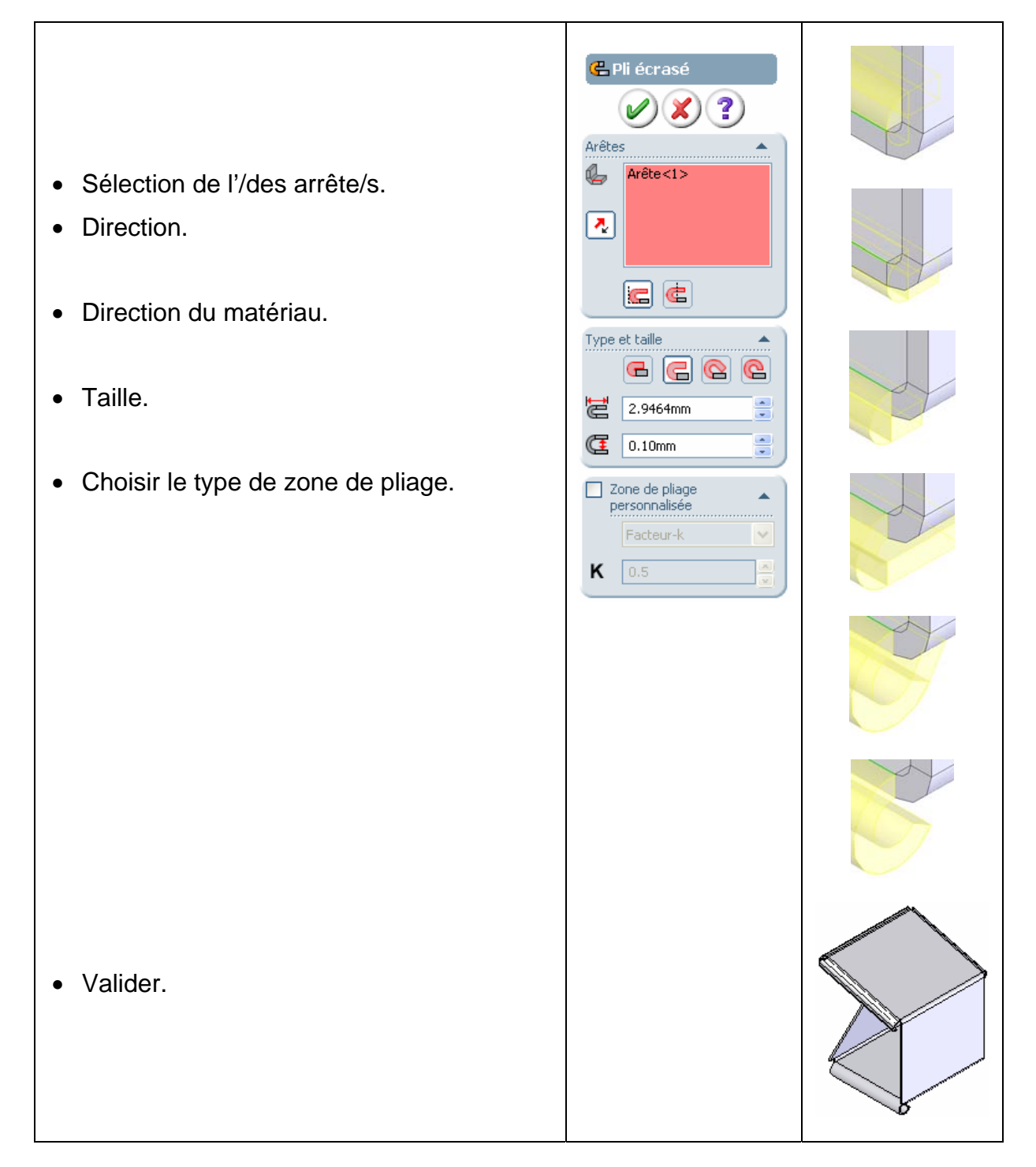

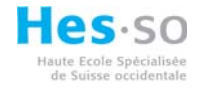

## 3.5 Pli esquissé.

Sélection 🍋 de la fonction 🖑 Pli esquissé

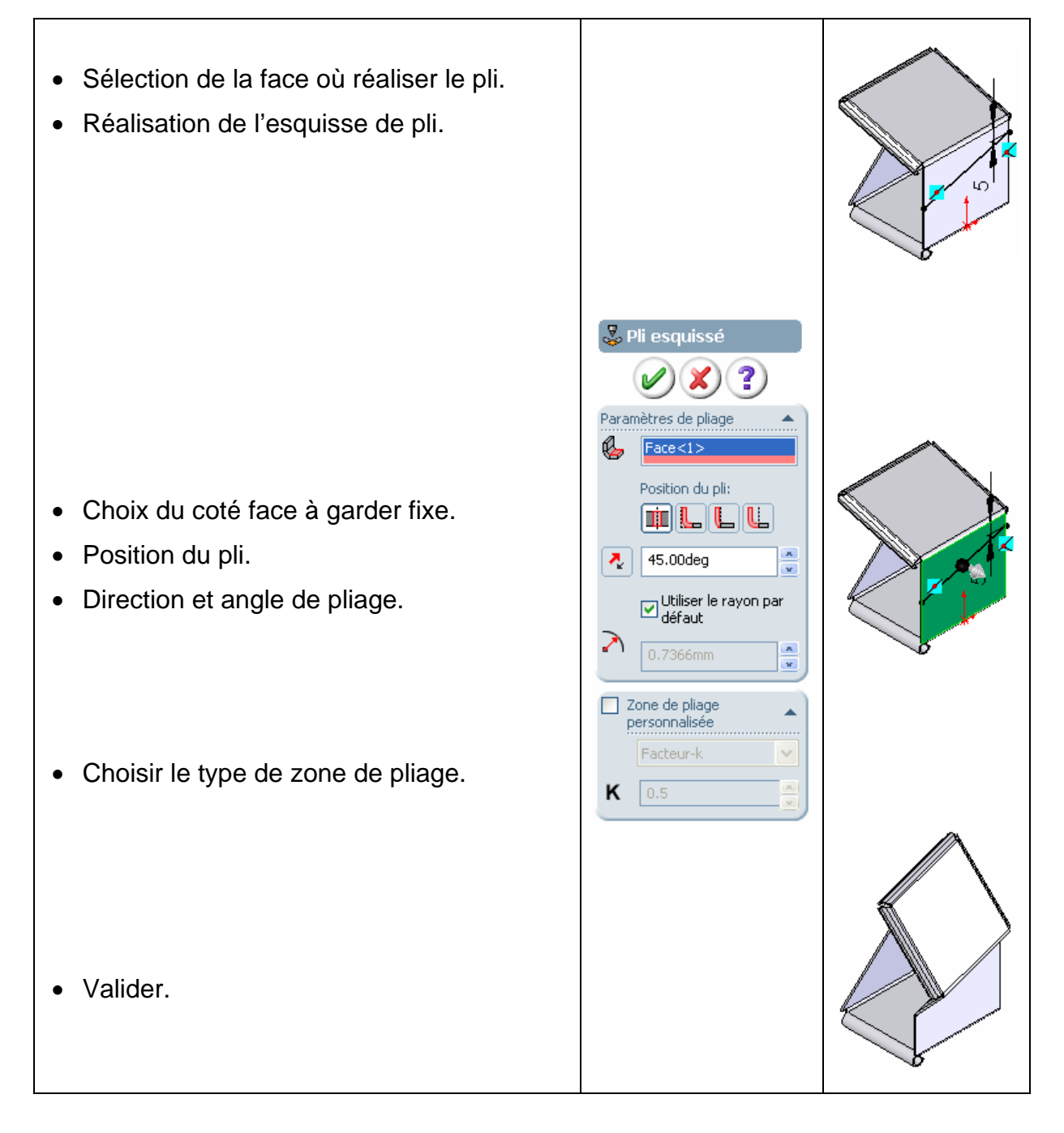

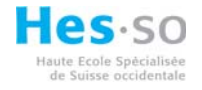

## 3.6 Coin fermé.

Sélection 🌤 de la fonction  $\mathbb{H}^{\mathsf{Coin \, fermé}}$ 

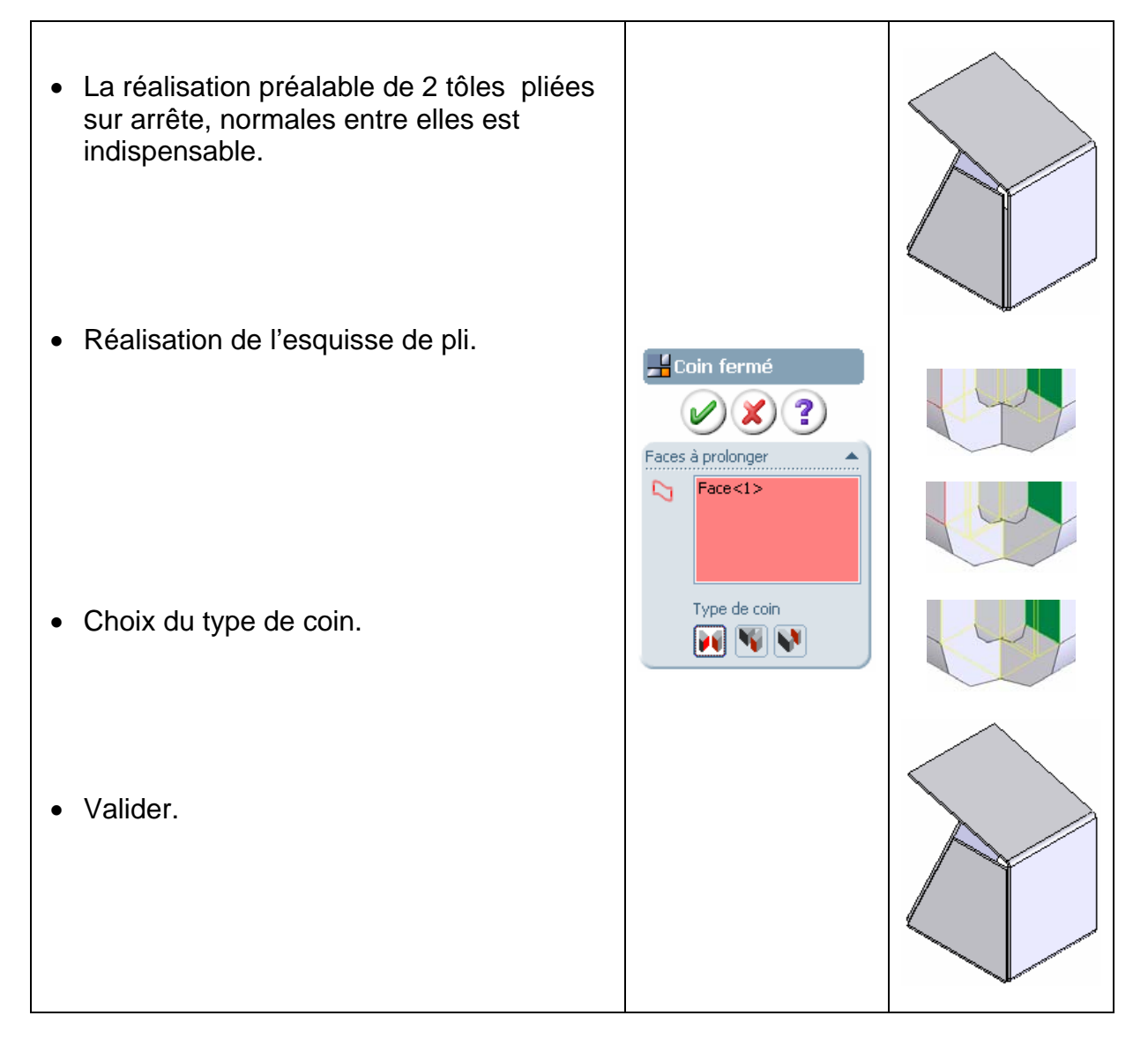

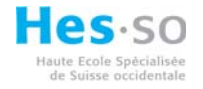

#### 3.7 Décalage.

Sélection 🍆 de la fonction 🛩

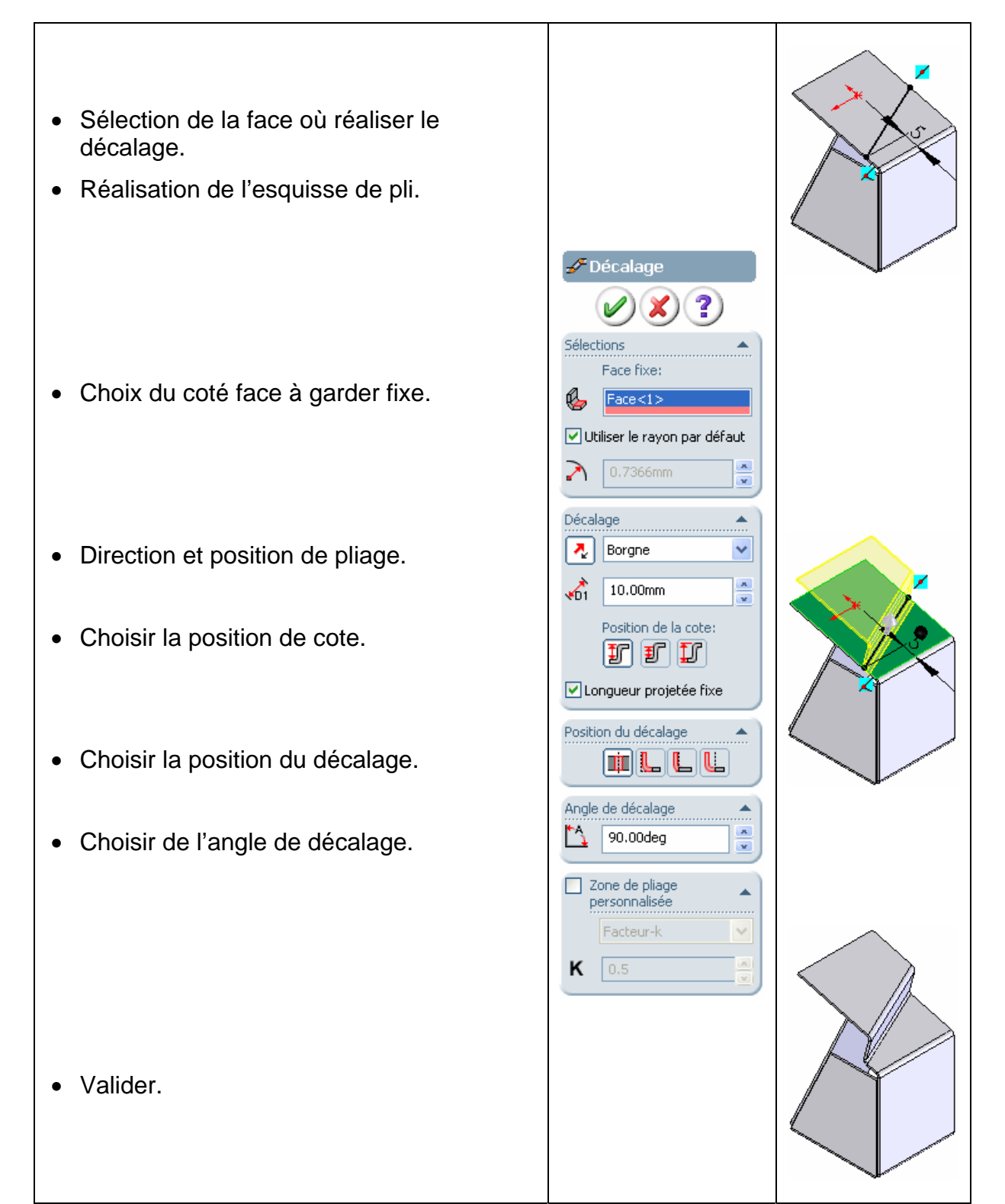

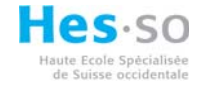

#### 3.8 Coin brisé/coin arrondi.

Sélection 🤏 de la fonction 🥰 Coin brisé/Coin a...

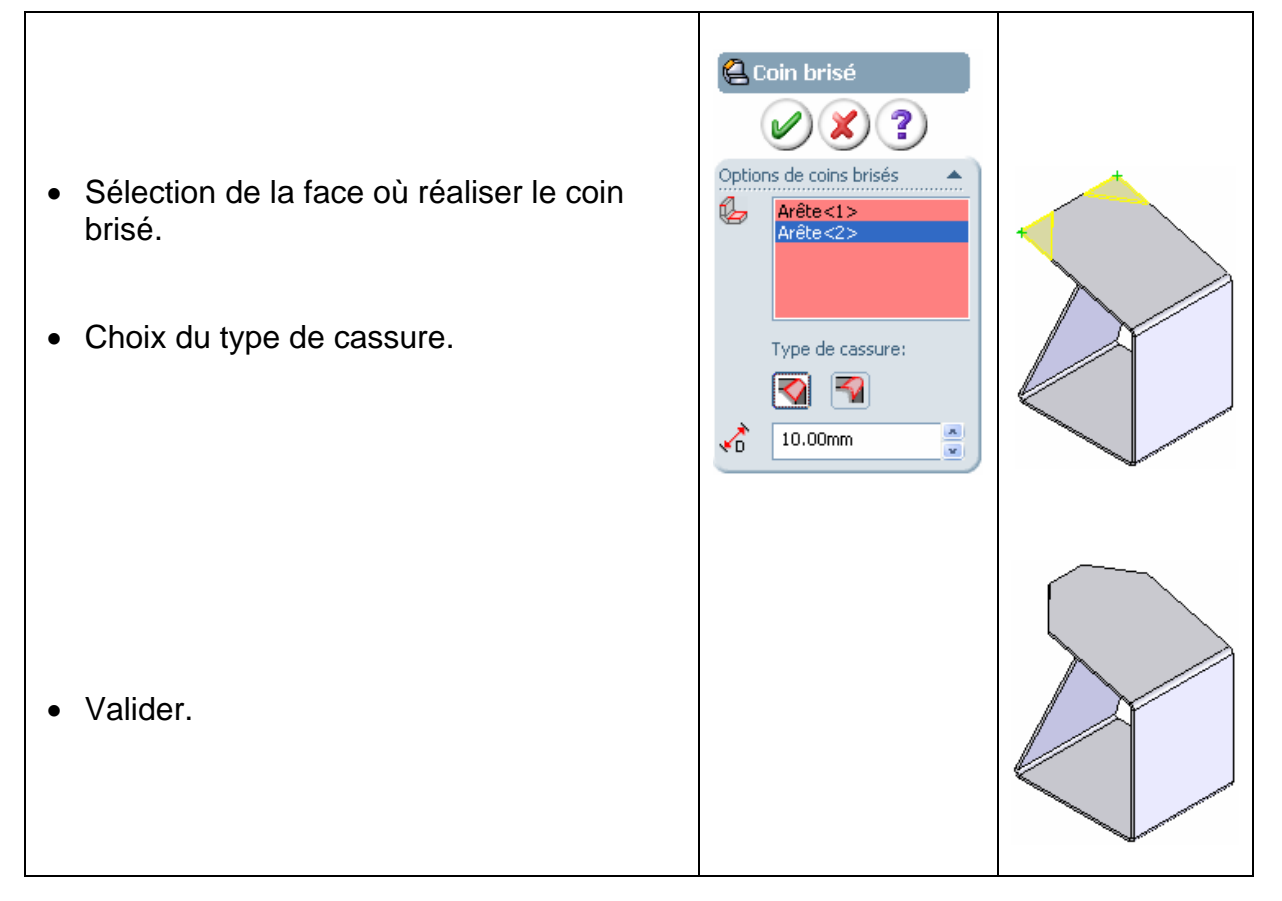

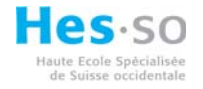

# 3.9 Déplier.

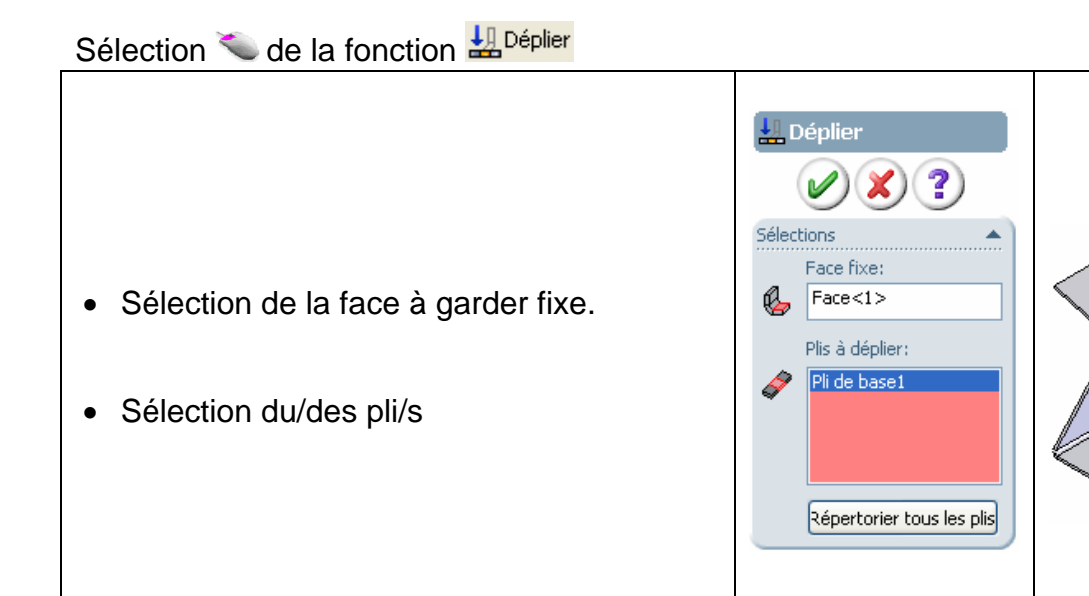

• Valider.

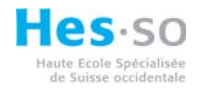

#### 3.10 Plier.

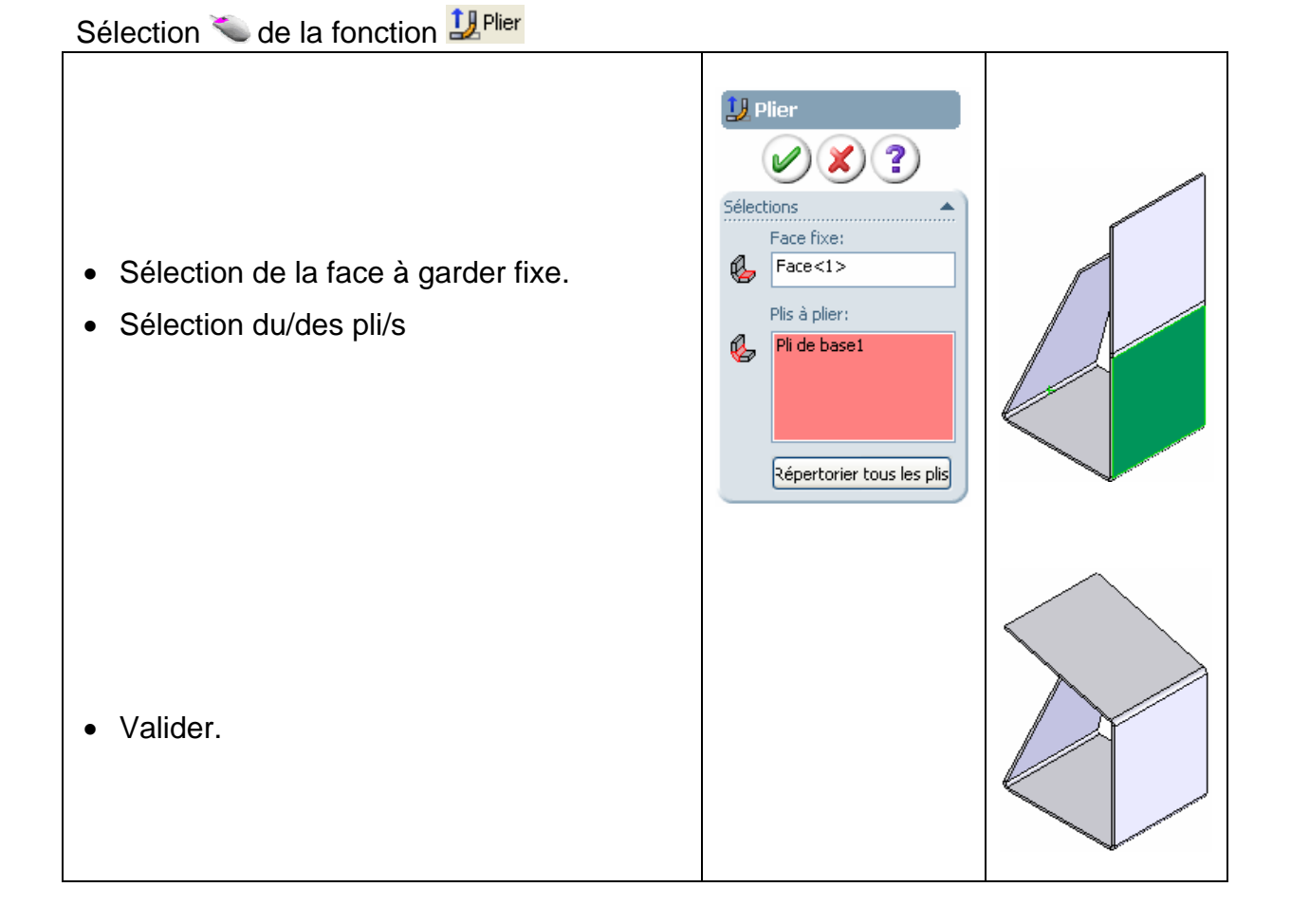

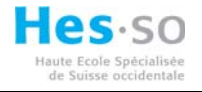

# 3.11 Déplié.

Sélection 🍆 de la fonction 🕾 Déplié

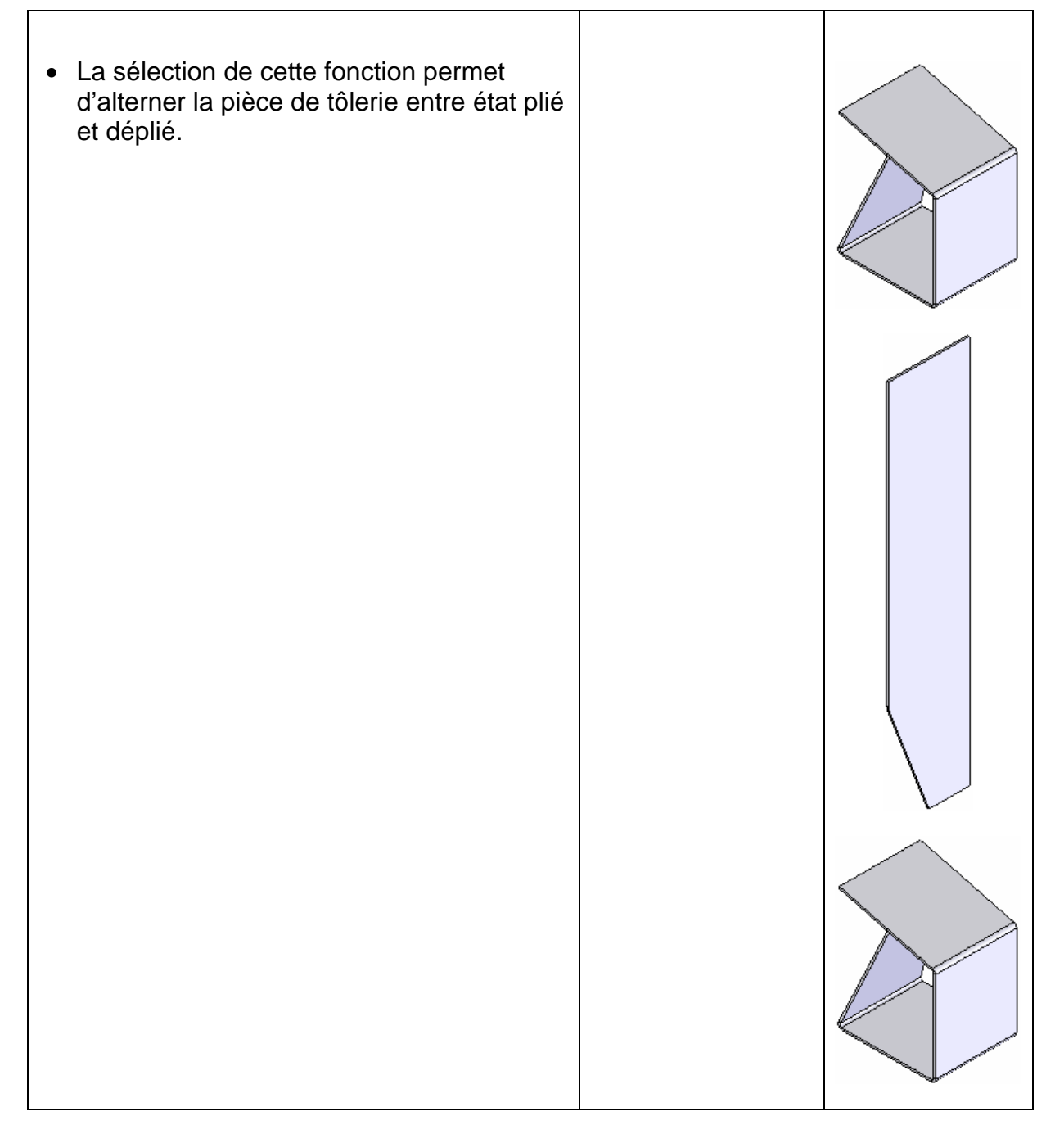

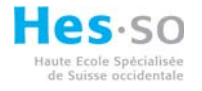

## 3.12 Pas des plis.

Cette fonction n'est activée que si l'outil insrer des plis a été utilisé. Sélection sé de la fonction

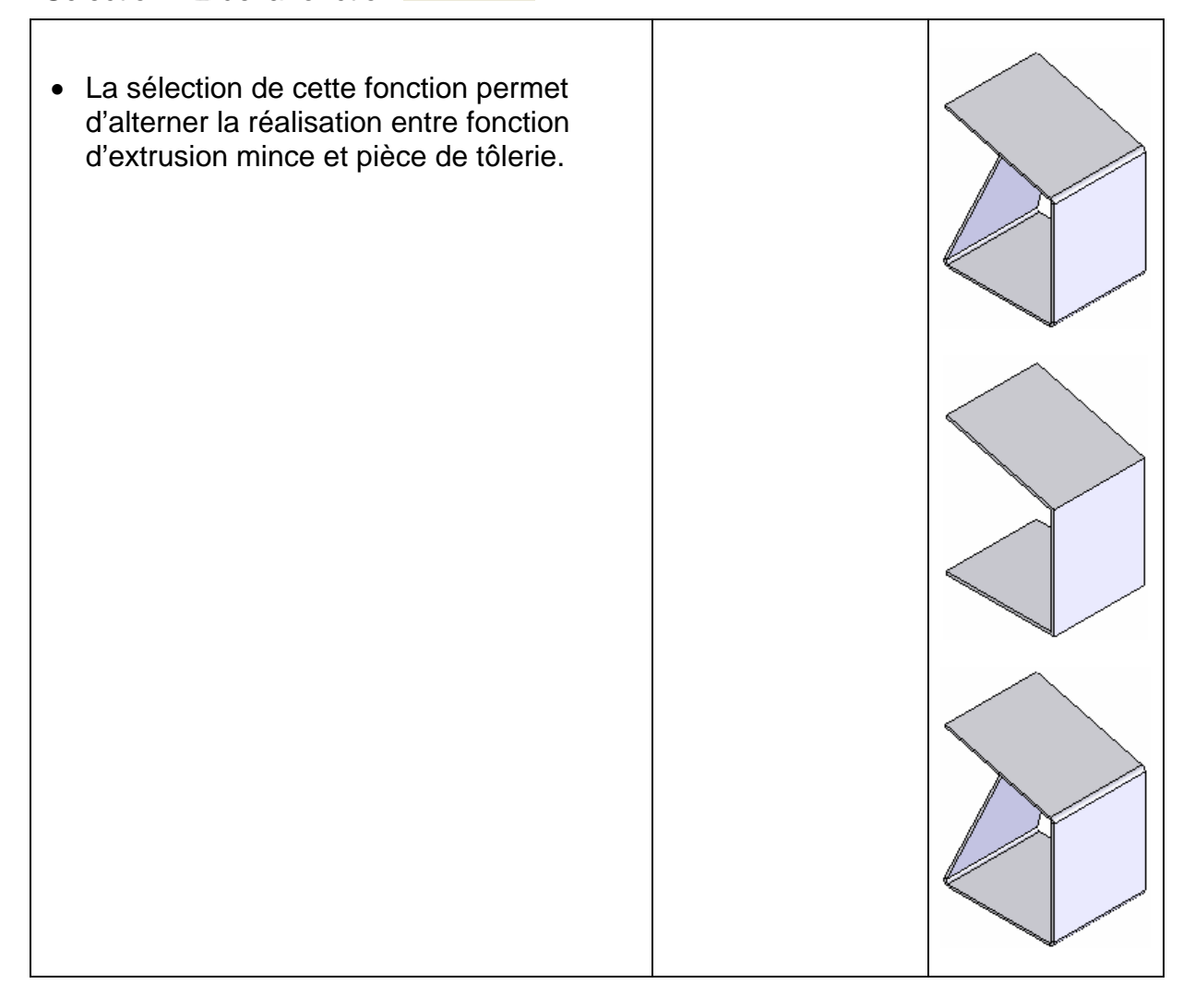

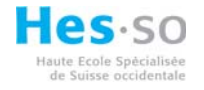

#### 3.13 Insérer des plis.

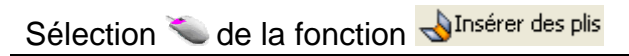

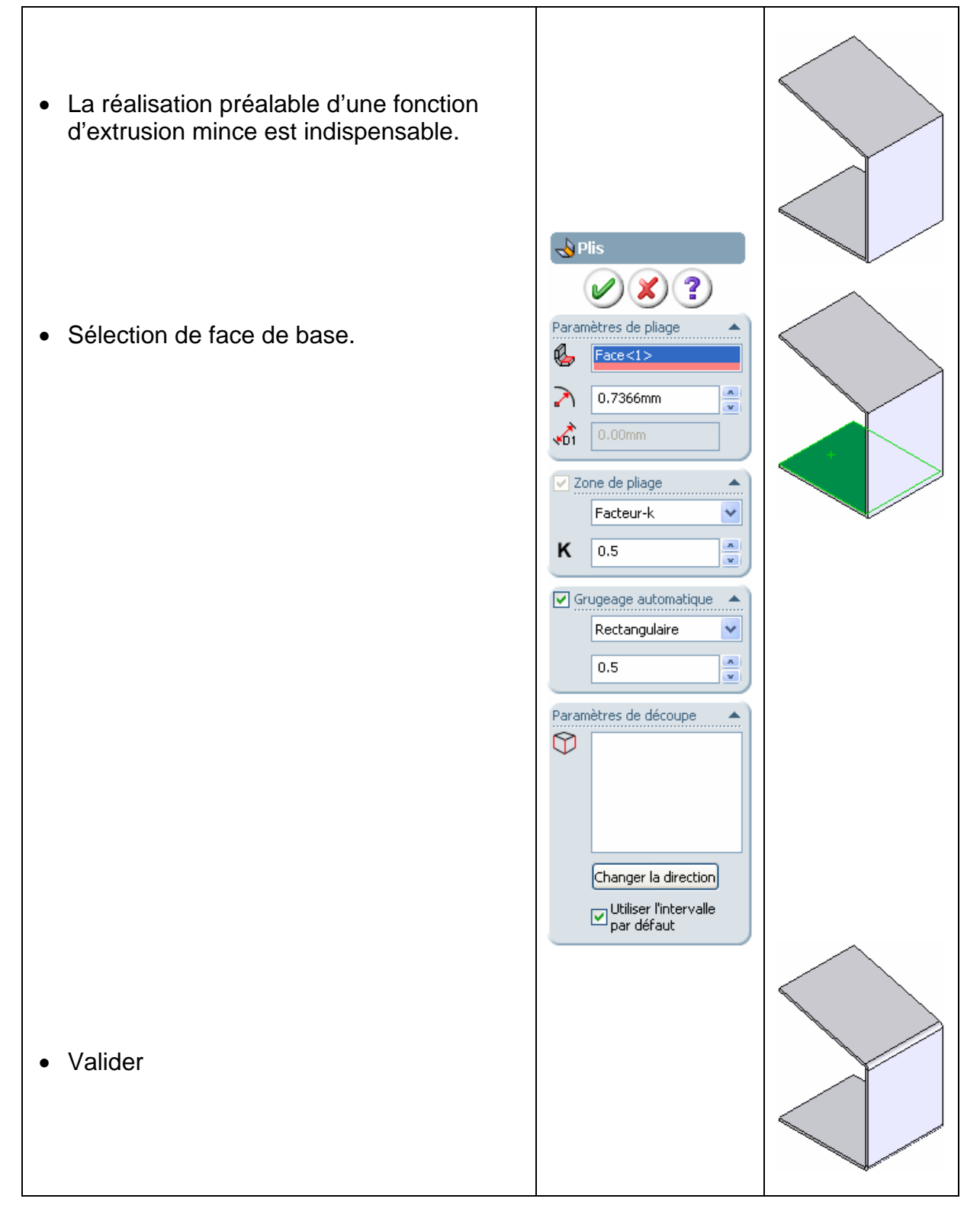

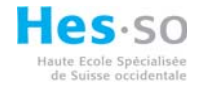

# 3.14 Découpe.

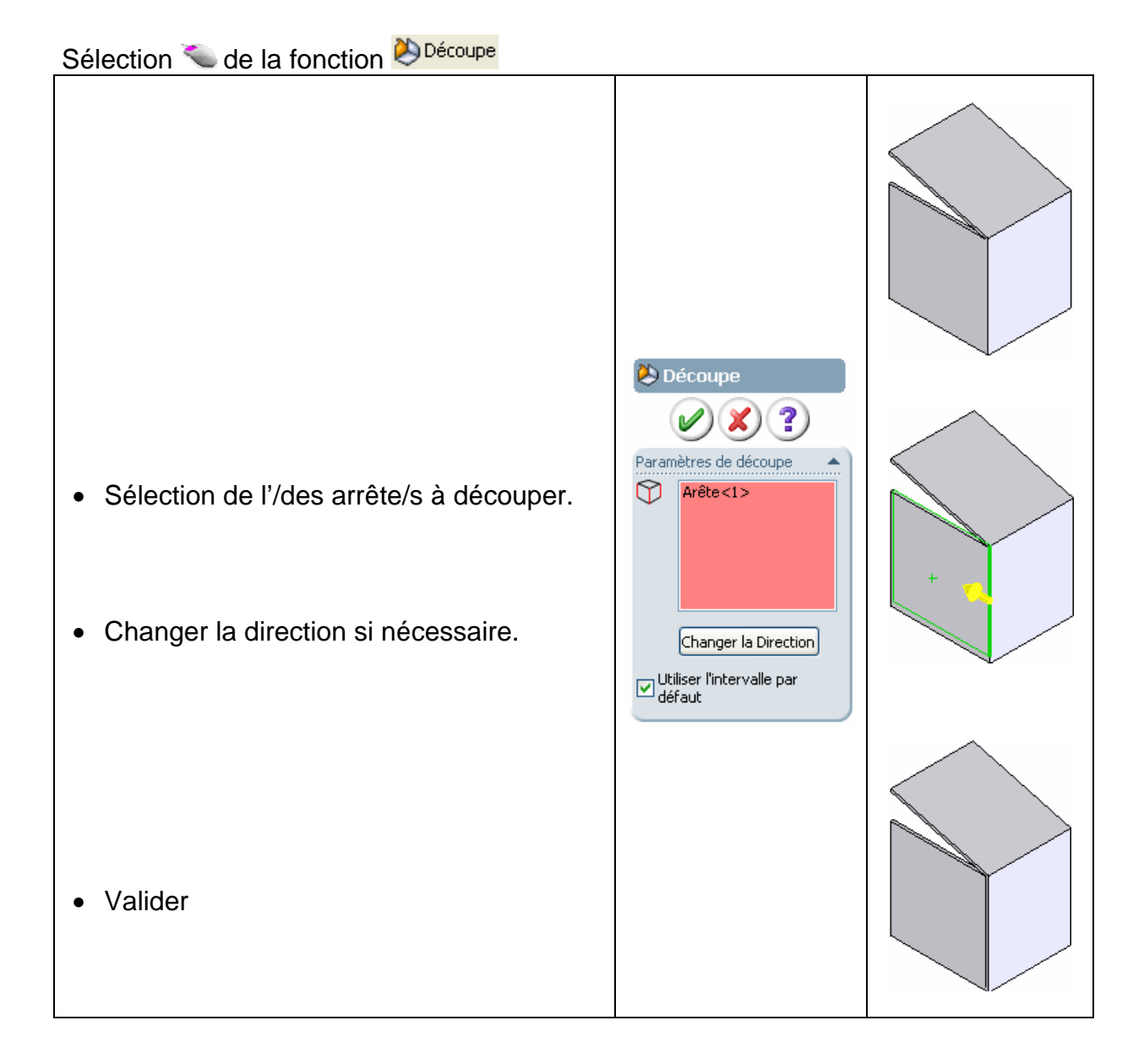

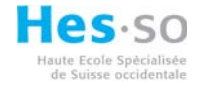

#### 3.15 Pli de transition.

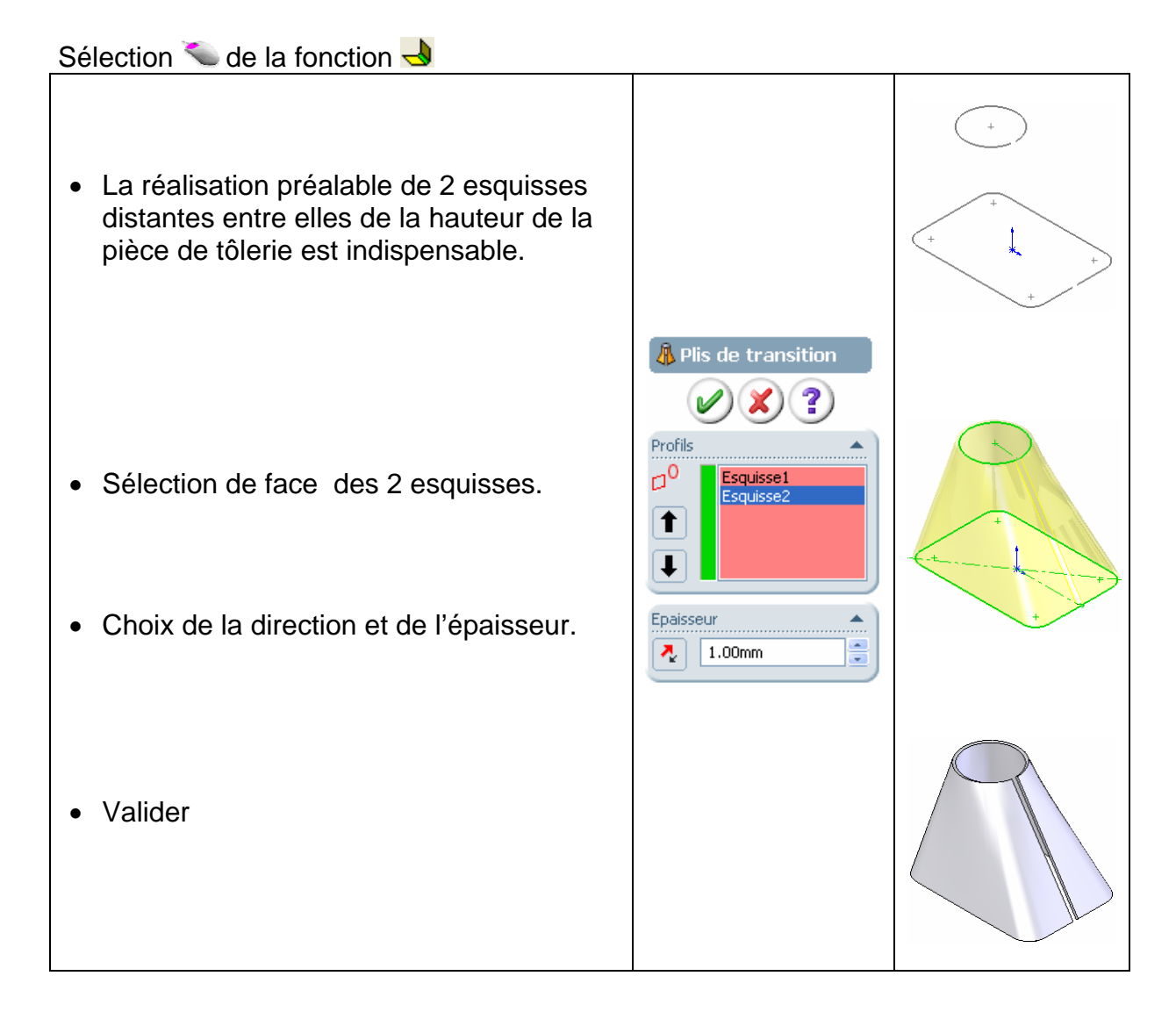